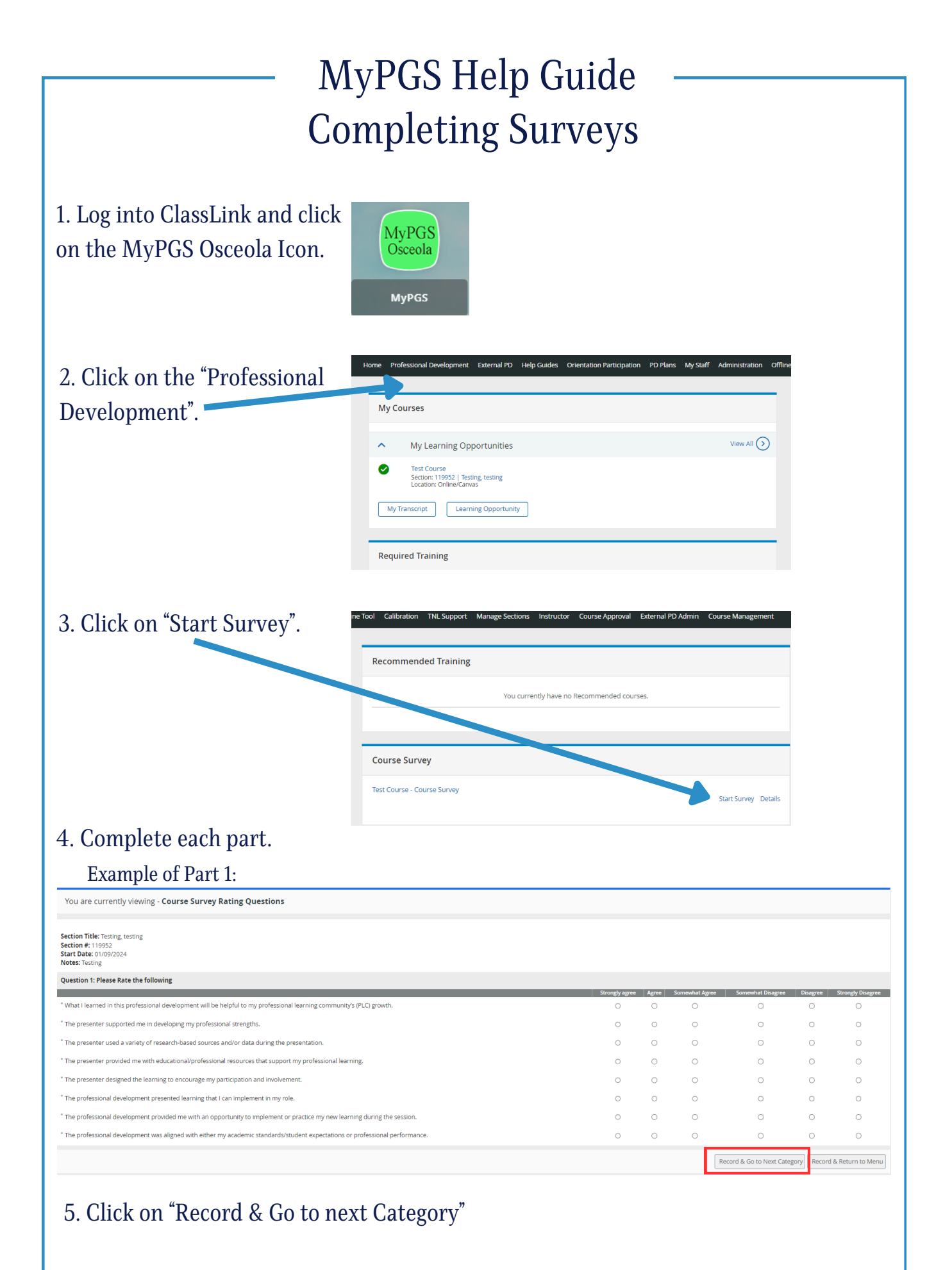

The School District of Osceola County

| are currently viewing - Course Sur                            | vey Open Response Q     | uestions                 |                                     |                                                    |             |                      |
|---------------------------------------------------------------|-------------------------|--------------------------|-------------------------------------|----------------------------------------------------|-------------|----------------------|
| Title: Tables tables                                          |                         |                          |                                     |                                                    |             |                      |
| n little: lesting, testing<br>n #: 119952<br>Date: 01/09/2024 |                         |                          |                                     |                                                    |             |                      |
| Testing                                                       |                         |                          |                                     |                                                    |             |                      |
| ion 1: Please respond to the following que                    | estions.                |                          |                                     |                                                    |             |                      |
| is one specific way you can utilize a key lear                | ning from this session? |                          |                                     |                                                    |             |                      |
|                                                               | Comments:               |                          |                                     |                                                    |             |                      |
|                                                               |                         |                          |                                     |                                                    |             |                      |
|                                                               |                         |                          | <i>h</i>                            |                                                    |             |                      |
| feedback, if any, do you have about this cou                  | Grannata                |                          |                                     |                                                    |             |                      |
|                                                               | connents.               |                          |                                     |                                                    |             |                      |
|                                                               |                         |                          |                                     |                                                    |             |                      |
|                                                               |                         |                          |                                     |                                                    |             |                      |
|                                                               |                         |                          |                                     |                                                    |             | Record & Return to I |
|                                                               |                         |                          |                                     |                                                    |             |                      |
|                                                               | Jourse d                |                          |                                     | n vey status                                       | SHOWING CO. |                      |
| .se survey                                                    |                         |                          |                                     |                                                    |             |                      |
|                                                               |                         |                          | Take the Survey                     |                                                    |             |                      |
| each category to complete the survey.                         |                         |                          |                                     | Description                                        |             | Completion Statu     |
| se Survey Rating Questions                                    |                         |                          |                                     |                                                    |             | Completed            |
| e Survey Open Response Questions                              |                         |                          |                                     |                                                    |             |                      |
| riere to view your run completion status                      | š.                      |                          |                                     | Neturn to My Courses                               |             | Completed            |
| nere to view your run completion status                       |                         | In                       | portant No                          | tetum to My Courses                                |             | Compreted            |
| n nere co view your run compresion status                     | Surveys                 | Im<br>must be com        | portant No                          | eturn to My Courses<br><b>te:</b><br>ceive Inservi | ce Credit.  | Completed            |
| r nere to view your run completion status                     | Surveys                 | Im<br>must be com        | portant No                          | teum to My Courses<br>te:<br>ceive Inservi         | ce Credit.  | Compared             |
| n nere co view your run compresion status                     | Surveys                 | Im<br>must be com        | portant No                          | teum to My Courses<br>te:<br>ceive Inservi         | ce Credit.  | Compared             |
| r nere co view your run completion status                     | Surveys                 | In<br>must be com        | portant No                          | teum to My Courses<br>te:<br>ceive Inservi         | ce Credit.  | Compress             |
| r nere co view your run completion status                     | Surveys                 | In<br>must be com        | p <b>ortant No</b><br>pleted to red | te:<br>te:<br>ceive Inservi                        | ce Credit.  | Compared             |
| riere to view your run completion status                      | Surveys                 | Im<br>must be com        | portant No                          | etum to My Courses<br><b>te:</b><br>ceive Inservi  | ce Credit.  | Compress             |
| r nere to view your run completion status                     | Surveys                 | Im<br>must be com        | <b>portant No</b>                   | eturn to My Courses<br><b>te:</b><br>ceive Inservi | ce Credit.  | Compress             |
| riere to view your run completion status                      | Surveys                 | Im<br>must be com        | <b>portant No</b>                   | teum to My Courses<br>te:<br>ceive Inservi         | ce Credit.  | Compress             |
| riere to view your run completion status                      | Surveys                 | Im<br>must be com        | <b>portant No</b>                   | teum to My Courses                                 | ce Credit.  | Compared             |
| nere to view your run completion status                       | Surveys                 | Im<br>must be com        | <b>portant No</b>                   | teum to My Courses                                 | ce Credit.  | Compared             |
| nere to view your fun compresion status                       | Surveys                 | Im<br>must be com        | <b>portant No</b>                   | teum to My Courses                                 | ce Credit.  |                      |
| nere to very your fun compresion status                       | Surveys                 | Im<br>must be com        | <b>portant No</b>                   | te:<br>ceive Inservi                               | ce Credit.  |                      |
| nere to very your fun compresion status                       | Surveys                 | Im<br>must be com        | <b>portant No</b>                   | te:<br>ceive Inservi                               | ce Credit.  |                      |
| nere to very your fun compresion status                       | Surveys                 | Im<br>must be com        | <b>portant No</b><br>pleted to red  | te:<br>ceive Inservi                               | ce Credit.  |                      |
|                                                               | Surveys                 | <b>Im</b><br>must be com | <b>portant No</b><br>pleted to red  | te:<br>ceive Inservi                               | ce Credit.  |                      |
|                                                               | Surveys                 | <b>Im</b><br>must be com | <b>portant No</b><br>pleted to red  | te:<br>ceive Inservi                               | ce Credit.  |                      |
|                                                               | Surveys                 | <b>Im</b><br>must be com | <b>portant No</b><br>pleted to red  | te:<br>ceive Inservi                               | ce Credit.  |                      |
|                                                               | Surveys                 | <b>In</b><br>must be com | portant No                          | te:<br>ceive Inservi                               | ce Credit.  |                      |
|                                                               | Surveys                 | Im<br>must be com        | portant No                          | te:<br>ceive Inservi                               | ce Credit.  |                      |
|                                                               | Surveys                 | Im<br>must be com        | portant No                          | te:<br>ceive Inservi                               | ce Credit.  |                      |
|                                                               | Surveys                 | Im<br>must be com        | portant No                          | te:<br>ceive Inservi                               | ce Credit.  |                      |
|                                                               | Surveys                 | Im<br>must be com        | portant No                          | te:<br>ceive Inservi                               | ce Credit.  |                      |
|                                                               | Surveys                 | Im<br>must be com        | portant No                          | te:<br>ceive Inservi                               | ce Credit.  |                      |
|                                                               | Surveys                 | Im<br>must be com        | portant No                          | te:<br>ceive Inservi                               | ce Credit.  |                      |